| 9 chemin du Jubin - 69 570 DARDILLY | Projet : Damaris RM    |               |
|-------------------------------------|------------------------|---------------|
|                                     | Créer et utiliser un   | Page 1 sur 12 |
|                                     | Certificat auto-validé |               |

| Version | Auteur : modifications | Date       |
|---------|------------------------|------------|
| 1.0     | Rédaction initiale     | 15/06/2019 |

# SOMMAIRE

| 1 - Introduction                                      | 2  |
|-------------------------------------------------------|----|
| 2 – Créer un nouveau certificat auto-validé           | 2  |
| 3 – Installation du certificat dans Damaris RM        | 5  |
| 3.1 – Certificat au niveau Société                    | 5  |
| 3.2 – Certificat au niveau Utilisateur                | 7  |
| 3.3 – Certificat au niveau Tampon                     | 7  |
| 4 – Utiliser le certificat dans Damaris RM            | 8  |
| 4.1 – Tâche planifiée Archivage numérique             | 8  |
| 4.2 – Télécharger documents                           | 9  |
| 4.3 – Option Signer tous les documents                | 9  |
| 4.4 – Tamponner et signer                             | 10 |
| 4.5 – Réarchiver un document en signant               | 10 |
| 5 – Obtenir les informations de la signature dans PDF | 11 |

| 9 chemin du Jubin - 69 570 DARDILLY | Projet : Damaris RM    |               |
|-------------------------------------|------------------------|---------------|
|                                     | Créer et utiliser un   | Page 2 sur 12 |
|                                     | Certificat auto-validé |               |

## 1 - Introduction

Ce document décrit comment générer un certificat de signature numérique auto-validé. Ce type de signature fonctionne exactement comme un certificat acquis chez un tiers de confiance.

La seule différence est qu'aucun tiers de confiance n'a validé l'identité du signataire. Vous pouvez signer des documents non-officiels avec ce type de signature. Par contre, juridiquement, ils risquent d'être rejetés car ils ne sont pas vérifiables.

## 2 – Créer un nouveau certificat auto-validé

Voici une méthode simple pour créer un certificat auto-validé.

Utilisez ce type de certificat pour des usages non officiels.

Nous vous suggérons fortement d'acquérir un certificat chez un tiers de confiance.

La société Damaris travaille avec ChamberSign et préconise l'usage du certificat de type NEGOCIO. <u>https://www.chambersign.fr/negocio-rgs-13.html</u>

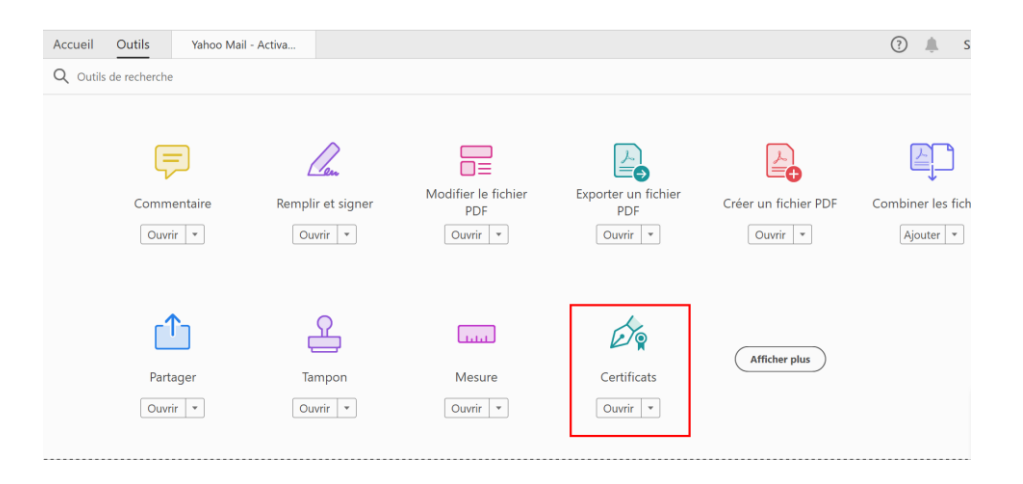

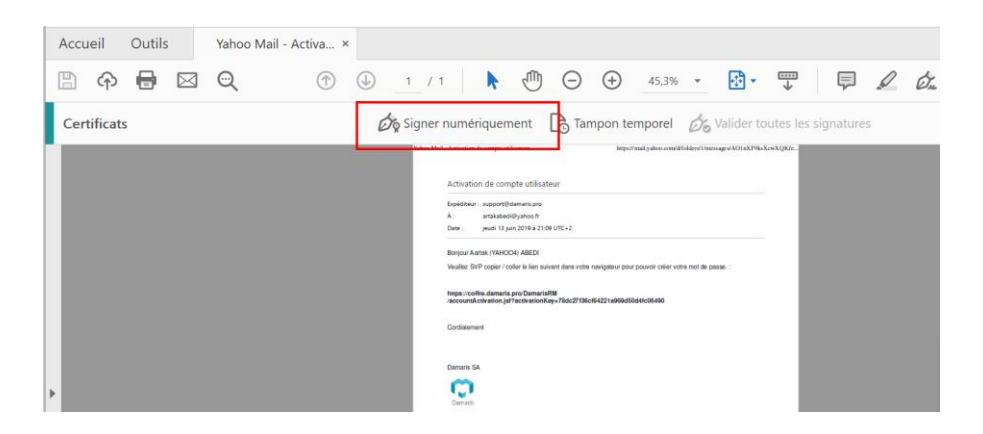

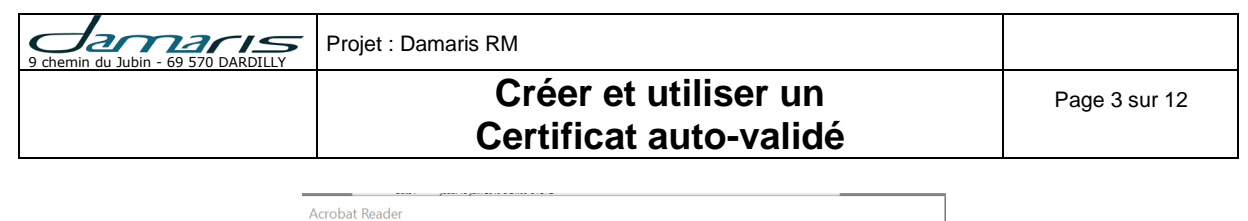

| gner avec une ider                                                                                                    | e message       | ОК                                                   |
|----------------------------------------------------------------------------------------------------|-----------------|------------------------------------------------------|
| gner avec une ider                                                                                                    |                 |                                                      |
| gner avec une ider                                                                                                    |                 |                                                      |
| gner avec une ider                                                                                                    | (18) (1)        |                                                      |
|                                                                                                    | itification num | érique ×                                             |
| oisisson l'identificatio                                                                                                    |                 |                                                      |
| Disissez i identificatio                                                                                                    | n numenque a ut | Actualiser                                           |
| L.                                                                                                    | Contraction     | Afficher les détails                                 |
| Source Son                                                                                                    | were succe the  |                                                      |
|                                                                                                    |                 |                                                      |
|                                                                                                    |                 |                                                      |
|                                                                                                    |                 |                                                      |
|                                                                                                    |                 |                                                      |
|                                                                                                    |                 |                                                      |
|                                                                                                    |                 |                                                      |
|                                                                                                    |                 |                                                      |
| )                                                                                                    | Configurer u    | n nouvel ID numérique Annuler Continuer              |
|                                                                                                    |                 |                                                      |
|                                                                                                    |                 |                                                      |
|                                                                                                    |                 |                                                      |
| nfigurer une ident                                                                                                    | ification numé  | rique pour signature                                 |
|                                                                                                    |                 |                                                      |
|                                                                                                    |                 |                                                      |
| e identification                                                                                                    | Selectionnel    | r le type d'identification numerique :               |
| ur créer une signature<br>mérique. Les                                                                                                    | . 5             | Utiliser un dispositif de création de signature      |
| entifications numériques                                                                                                    |                 | Configurez une carte à puce ou un jeton connecté à   |
| nises par des autorités de                                                                                                    |                 | l'ordinateur.                                        |
| posent sur des appareils                                                                                                    |                 | Utiliser une identification numérique depuis un fich |
| curises, tels que des                                                                                                    |                 | Importez une identification numérique existante      |
| rtes à puce ou des jetons.                                                                                                    |                 | que vous avez obtenue sous forme de fichier.         |
| rtes à puce ou des jetons.<br>rtaines identifications<br>posent sur des fichiers.                                                                             |                 |                                                      |
| rtes à puce ou des jetons.<br>rtaines identifications<br>posent sur des fichiers.<br>us pouvez aussi créer une                                                |                 | Créer une identification numérique                   |
| )<br><b>nfigurer une ident</b><br>ie identification<br>mérique est nécessaire<br>ur créer une signature<br>imérique. Les destaires<br>ure récer une signature | Configurer u    | n nouvel ID numérique Annuler Continuer              |

| <page-header><text><text><text><text><text><text><text><text><text></text></text></text></text></text></text></text></text></text></page-header>                                                                                                    |                                                                                                    | Créer et u<br>Certificat a                                                                                                    | itiliser un<br>auto-validé                                                                                                    | Page 4 sur 12           |
|----------------------------------------------------------------------------------------------------|----------------------------------------------------------------------------------------------------|----------------------------------------------------------------------------------------------------|----------------------------------------------------------------------------------------------------|-------------------------|
| <text><text><text><text><text><text><text><text></text></text></text></text></text></text></text></text>                                                                                                    | Sélectionner la destinat                                                                                                    | ion de la nouvelle id                                                                                                    | entification numérique                                                                                                    | ×                       |
| Precision of transmission of transmission of tr | Les identifications<br>numériques sont<br>généralement émises par<br>des fournisseurs approuvés<br>qui garantissent la validité                                                                                                    | • Enregist<br>Enregist<br>fichier su                                                                                                    | <b>trer dans un fichier</b><br>rez l'identification numérique dans u<br>ur l'ordinateur.                                                                                                    | n                       |
| Verifiez auprès de vos destinataires s'il s'agit d'un moyen d'authentification acceptable.         Image: Certain de la contraction destinataires de la contraction de la contraction d'identifié sont values. C'est pourquoi l'arte que les es sont d'identifié sont values. C'est pourquoi l'arte que les es sont d'identifié sont values. C'est pourquoi l'arte que les es sont d'identifié sont values. C'est pourquoi l'arte que les sont d'identifié sont values. C'est pourquoi l'arte que les es sont d'identifié sont values. C'est pourquoi l'arte que les es sont d'identifié sont values. C'est pourquoi l'arte que les es sont d'identifié sont values. C'est pourquoi l'arte que les ne sont d'identifié sont values. C'est pourquoi l'arte que les ne sont d'identifié sont values. C'est pourquoi l'arte que les ne sont d'identification numérique que pour l'acter sont d'identification numérique que pour l'acter sont d'identification numérique que pour l'acter sont d'identification numérique que pour l'acter sont d'identification numérique pour l'acter sont d'identification numérique que pour l'acter sont d'identification numérique pour l'acter sont d'identification numérique que pour l'acter sont de la che l'acter sont d'acter sont d'acte                           | de l'identité.<br>Les identifications<br>numériques auto-signées<br>ne garantissent pas le<br>même niveau de sécurité et<br>peuvent être refusées dans<br>catains cas                                                                                                    | O Reference Service Service Se | trer dans un magasin de certifica<br>rez l'identification numérique dans u<br>de certificats Windows que vous<br>rez avec d'autres applications.                                                                                                    | <b>ts Windows</b><br>an |
| Image: State and State and State an | Vérifiez auprès de vos<br>destinataires s'il s'agit d'un<br>moyen d'authentification<br>accontable                                                                                                    |                                                                                                    |                                                                                                    |                         |
| Entrez les informations<br>d'identité à utiliser pour<br>créer une identification<br>numérique auto-signée.NomLes identifications<br>numériques auto-signées<br>par des personnes ne<br>garantissent pas que les<br>informations d'identité sont<br>valides. C'est pourquoi il<br>arrive qu'elles ne soient pas<br>acceptées.Nom de la société<br>Adresse électronique<br>Pays/RégionAlgorithme de la clé<br>Utiliser l'identification<br>numérique pourRSA à 2048 bitsSignatures numériquesSignatures numériques                                                                                                    |                                                                                                    |                                                                                                    | Defeddant                                                                                                    |                         |
| d'identifé à utiliser pour<br>créer une identification<br>numérique auto-signée.ServiceDirectionLes identifications<br>numériques auto-signées<br>par des personnes ne<br>garantissent pas que les<br>informations d'identifé sont<br>valides. C'est pourquoi il<br>arrive qu'elles ne soient pas<br>acceptées.Nom de la sociétéImage: Comparison d'identifé sont<br>valides. C'est pourquoi il<br>Algorithme de la cléAlgorithme de la clé<br>Utiliser l'identification<br>numérique pourRSA à 2048 bitsImage: Comparison d'identifé sont<br>valides.                                                                                                    | ⑦<br>Créer une identificatio                                                                                                    | on numérique auto-sign                                                                                                    | Précédent                                                                                                    | Continuer               |
| Les identifications       Nom de la société         numériques auto-signées       Adresse électronique         par des personnes ne       Adresse électronique         garantissent pas que les       Adresse électronique         informations d'identité sont       Pays/Région         arrive qu'elles ne soient pas       Algorithme de la clé         Utiliser l'identification       RSA à 2048 bits         Signatures numériques       Signatures numériques                                                                                                    | ?         Créer une identification         Entrez les informations                                                                                                    | on numérique auto-sign                                                                                                    | Précédent                                                                                                    | Continuer               |
| numériques auto-signées<br>par des personnes ne<br>garantissent pas que les<br>informations d'identité sont<br>valides. C'est pourquoi il<br>arrive qu'elles ne soient pas<br>acceptées. Algorithme de la clé<br>Utiliser l'identification<br>numérique pour Signatures numériques                                                                                                    | Créer une identification     Créer une identification     d'identité à utiliser pour     créer une identification     numérique auto-signée.                                                                                                    | on numérique auto-sign                                                                                                    | Précédent de la construction de la construction de  | Continuer               |
| grannissen pås grade les       Pays/Région         informations d'identité sont valides. C'est pourquoi il arrive qu'elles ne soient pas acceptées.       Pays/Région         Algorithme de la clé       RSA à 2048 bits         Utiliser l'identification numérique pour       Signatures numériques                                                                                                    | Créer une identification     Créer une identification     d'identité à utiliser pour     créer une identification     numérique auto-signée.     Les identifications                                                                                                    | on numérique auto-sign<br>Nom<br>Service<br>Nom de la société                                                                                                    | Précédent de la construction de la construction de  | Continuer               |
| arrive qu'elles ne soient pas<br>acceptées. Algorithme de la clé RSA à 2048 bits<br>Utiliser l'identification<br>numérique pour Signatures numériques                                                                                                    | Créer une identificatio     Entrez les informations     d'identité à utiliser pour     créer une identification     numérique auto-signée.     Les identifications     numériques auto-signées     par des personnes ne     gracentisent tage que les                                        | on numérique auto-sign<br>Nom<br>Service<br>Nom de la société<br>Adresse électronique                                                                                                    | Précédent of the second second | Continuer               |
| Utiliser l'identification<br>numérique pour Signatures numériques                                                                                                    | (?)<br>Créer une identification<br>d'identité à utiliser pour<br>créer une identification<br>numérique auto-signée.<br>Les identifications<br>numériques auto-signées<br>par des personnes ne<br>garantissent pas que les<br>informations d'identité sont<br>valides. C'est pourquoi il      | on numérique auto-sign<br>Nom<br>Service<br>Nom de la société<br>Adresse électronique<br>Pays/Région                                                                                                    | Précédent de la construction de la construction de  | Continuer               |
| •                                                                                                    | Tréer une identification Créer une identification d'identité à utiliser pour<br>créer une identification umérique auto-signées par des personnes ne<br>garantissent pas que les<br>informations d'identité sont<br>valides. C'est pourquoi il<br>arrive qu'elles ne soient pas<br>acceptées. | on numérique auto-sign<br>Nom<br>Service<br>Nom de la société<br>Adresse électronique<br>Pays/Région<br>Algorithme de la clé                                                                                                    | Précédent of second second sec | Continuer               |

Vous obtenez un fichier nommé .pfx dans le répertoire de destination.

|                                                                                                    | Créer et utiliser un<br>Certificat auto-validé                                                                                                    | Page 5 sur 1 |
|----------------------------------------------------------------------------------------------------|----------------------------------------------------------------------------------------------------|--------------|
| Enregistrer l'ident                                                                                                    | ication numérique auto-signée dans un fichier                                                                                                    | ×            |
| Ajoutez un mot de passe<br>pour protéger la clé privé<br>de l'identification<br>numérique. Il vous sera<br>redemandé lorsque vous<br>signerez un document à<br>l'aide de l'identification<br>numérique.<br>Enregistrez le fichier<br>d'identification numériqu<br>un emplacement connu<br>que vous puissiez le copi<br>ou le sauvegarder. | Votre identification numérique sera enregistrée à l'emplacement<br>suivant :<br>C:\Users\User\AppData\Roaming\Adobe\Acrobat\DC\S<br>Parcourir<br>Protéger l'identification numérique par mot de passe :<br>Confirmer le mot de passe : |              |

# **3 – Installation du certificat dans Damaris RM**

#### 3.1 – Certificat au niveau Société

Allez dans le menu Administration / Société et sélectionnez la société à laquelle vous souhaitez intégrer le certificat.

Cliquez sur le bouton Modifier.

Sélectionnez l'onglet « Options de Sécurité ».

Une fenêtre similaire apparaît :

| 9 chemin du Jubin - 69 570 DARDILLY | Projet : Damaris RM    |               |
|-------------------------------------|------------------------|---------------|
|                                     | Créer et utiliser un   | Page 6 sur 12 |
|                                     | Certificat auto-validé |               |

| Mise à jour Société              |     | Enregistrer       | Fermer |
|----------------------------------|-----|-------------------|--------|
| Au moins un caractère minuscule: |     |                   | ^      |
| Au moins un caractère majuscule: |     |                   |        |
| Au moins un chiffre:             |     |                   |        |
| Au moins un signe:               |     |                   |        |
| Clé de sécurité Société          |     |                   |        |
| Type algorithme hachage:         | V   |                   |        |
|                                  | E.  | Générer Supprimer |        |
| Certificat Société               |     |                   |        |
| Télécharger Certificat           |     |                   |        |
|                                  | Nom | Supprimer         |        |
|                                  |     |                   |        |
|                                  |     |                   |        |
|                                  |     |                   |        |

Cliquez sur le bouton « Télécharger Certificat ». Une fenêtre similaire s'ouvre :

| Télécharger Ce | rtificat           | Enregistrer | Fermer |
|----------------|--------------------|-------------|--------|
| Nom*:          | Certificat SOCIETE |             | ^      |
| Mot de passe*: | •••••              |             |        |
|                | + Add              |             |        |
| Certificat*:   |                    |             |        |
|                |                    |             | - 1    |
|                |                    |             | ¥      |

Donnez un nom distinctif avec le mot de passe que vous aviez précédemment choisi pour la création du certificat.

Téléchargez le fichier .pfx en utilisant le bouton « Upload ».

Finalisez votre opération en utilisant le bouton « Enregistrer ».

La fenêtre devra ressembler à :

| 9 chemin du Jubin - 69 570 | DARDILLY           | Projet : Damaris RM                            |           |               |
|----------------------------|--------------------|------------------------------------------------|-----------|---------------|
|                            |                    | Créer et utiliser un<br>Certificat auto-validé |           | Page 7 sur 12 |
|                            | Certificat Société |                                                |           |               |
|                            | Télécharger Cer    | Non                                            | Supprimer |               |
|                            | Certificat SOCIE   | TE                                             |           |               |
|                            |                    |                                                |           |               |

### 3.2 – Certificat au niveau Utilisateur

Allez dans le menu Administration / Utilisateur.

Utilisez le bouton « Télécharger Certificat ».

| Mise à jour Utilisateur                          |     |    | Enregistrer | Ferme |
|--------------------------------------------------|-----|----|-------------|-------|
| + Add                                            |     | 23 |             |       |
| Certificat Utilisateur<br>Télécharger Certificat |     |    |             |       |
|                                                  | Nom |    | Supprime    | r     |
|                                                  |     |    |             |       |
|                                                  |     |    |             |       |
|                                                  |     |    |             |       |

Renseignez les champs et validez.

Vous remarquerez que le mot de passe ne sera pas demandé. Car c'est lors de chaque signature que le mot de passe devra être fourni.

<u>NB</u> : Ce certificat ne peut être utilisé qu'à partir de la fonction « Télécharger document ». C'est lors de cette opération que le mot de passe sera demandé.

#### 3.3 – Certificat au niveau Tampon

Allez dans le menu « Administration / Gestion des tampons ». Créez un nouveau tampon en y adjoignant un certificat de signature.

| 9 chemin du Jubin - 69 570 DARDILLY | Projet : Damaris RM    |               |
|-------------------------------------|------------------------|---------------|
|                                     | Créer et utiliser un   | Page 8 sur 12 |
|                                     | Certificat auto-validé |               |
|                                     |                        |               |

| Créer tampon         |                        | Enregistrer  | Fermer |
|----------------------|------------------------|--------------|--------|
|                      |                        |              | ^      |
|                      |                        |              |        |
| Image à télécharger: |                        |              |        |
|                      |                        |              | _      |
| + Add                |                        |              |        |
|                      |                        |              |        |
|                      |                        |              |        |
|                      |                        |              |        |
| commentaire:         |                        |              |        |
|                      |                        |              |        |
| Certificat           |                        |              |        |
| Mot de passe:        | •••••                  |              |        |
|                      |                        |              |        |
| Certificat:          |                        | × Clear All  |        |
|                      | Certificat Damaris.pfx |              |        |
|                      | Done                   | <u>Clear</u> |        |
|                      |                        |              | ~      |

N'oubliez pas de paramétrer les autorisations aux utilisateurs habilités à l'utiliser. Ce type de tampon vous permet de signer des documents archivés sans signature et d'en archiver une nouvelle version signée.

Le tampon vous indique quel document est signé.

# 4 – Utiliser le certificat dans Damaris RM

### 4.1 – Tâche planifiée Archivage numérique

| Sauvegarde du fichier:<br>Minutes: | Signer avant archivage: | $\checkmark$ |
|------------------------------------|-------------------------|--------------|
| Minutes:                           |                         |              |
|                                    |                         |              |
|                                    |                         |              |
|                                    |                         |              |
|                                    |                         |              |
|                                    | <br>                    |              |

| 9 chemin du Jubin - 69 570 DARDILLY | Projet : Damaris RM    |               |
|-------------------------------------|------------------------|---------------|
|                                     | Créer et utiliser un   | Page 9 sur 12 |
|                                     | Certificat auto-validé |               |

### 4.2 – Télécharger documents

Dans la fenêtre « Télécharger Documents » cochez la case « Signer avant archivage ». De nouveaux champs apparaissent :

| Signer avant archivage : |                      |
|--------------------------|----------------------|
| Niveau Certificat:       | Niveau utilisateur   |
| Certificat:              | Certificat Personnel |
| Mot de passe*:           |                      |

Pour les certificats au niveau Société, le mot de passe ne sera pas demandé car enregistré au préalable.

Concernant ceux au niveau Utilisateur, vous aurez à renseigner le mot de passe en plus.

### 4.3 – Option Signer tous les documents

Une option au niveau « Société » vous permet d'imposer la signature de tous les documents lors de leur téléchargement.

| Propriétés Société       Préférences Générales       Options de Sécurité       Options de Paiement       Options de E-Mail       Connecteurs externes         Format de visibilité des objets:       Nom       Image: Société       Format Date:       DD/MM/YYYY       Image: Société         Ratic de compression documents:       100%       Image: Société       Type de Demande par défaut:       Image: Société       Image: Société       Image:                                                                                                    |
|----------------------------------------------------------------------------------------------------|
| Format de visibilité des objets:       Nom       Format Date:       DD/MM/YYYY         Ratic de compression documents:       100%       Type de Demande par défaut:       Image: Compression documents:       Image: Compression documents:       Image: Com                                                                                                    |
| Ratic de compression documents:       100%       Type de Demande par défaut:       Image: Comparison of the comparison of the comparis |
| Accès aux tampons:       Visualiser les documents en PDF:         Logo de la société comme entête de page:       Permettre la génération code boite:         Permettre la génération code article:       Signer tous les documents téléchargés:         Permettre la génération code article:       Signer tous les documents téléchargés:         Permettre le Cloud Capture:       Rechercher les valeurs exactes:         Désactiver les notifications:       Utiliser fonction Conversation:         Montrer tous les menus:       Rejeter les demandes physiques multiples:         Utiliser Jeton de connexion:       Mode prévisualisation pour Documents:         Utiliser Tampons sur les Demandes:       Permettre les connexions URL non-sécurisées:                                                                                                    |
| Logo de la société comme entête de page:       Permettre la génération code boite:         Permettre la génération code article:       Signer tous les docurrents téléchargés:         Permettre le Cloud Capture:       Rechercher les valeurs exactes:         Désactiver les notifications:       Utiliser fonction Conversation:         Montrer tous les menus:       Rejeter les demandes physiques multiples:         Utiliser Jeton de connexion:       Mode prévisualisation pour Documents:         Utiliser Tampons sur les Demandes:       Permettre les connexions URL non-sécurisées:                                                                                                    |
| Permettre la génération code article:       Signer tous les docurrents téléchargés:         Permettre le Cloud Capture:       Rechercher les valeurs exactes:         Désactiver les notifications:       Utiliser fonction Conversation:         Montrer tous les menus:       Rejeter les demandes physiques multiples:         Utiliser Jeton de connexion:       Mode prévisualisation pour Documents:         Utiliser Tampons sur les Demandes:       Permettre les connexions URL non-sécurisées:                                                                                                    |
| Permettre le Cloud Capture:       Rechercher les valeurs exactes:         Désactiver les notifications:       Utiliser fonction Conversation:         Montrer tous les menus:       Rejeter les demandes physiques multiples:         Utiliser Jeton de connexion:       Mode prévisualisation pour Documents:         Utiliser Tampons sur les Demandes:       Permettre les connexions URL non-sécurisées:                                                                                                    |
| Désactiver les notifications:       Utiliser fonction Conversation:         Montrer tous les menus:       Rejeter les demandes physiques multiples:         Utiliser Jeton de connexion:       Mode prévisualisation pour Documents:         Utiliser Tampons sur les Demandes:       Permettre les connexions URL non-sécurisées:                                                                                                    |
| Montrer tous les menus:       Rejeter les demandes physiques multiples:         Utiliser Jeton de connexion:       Mode prévisualisation pour Documents:         Utiliser Tampons sur les Demandes:       Permettre les connexions URL non-sécurisées:                                                                                                    |
| Utiliser Jeton de connexion:       Mode prévisualisation pour Documents:         Utiliser Tampons sur les Demandes:       Permettre les connexions URL non-sécurisées:                                                                                                    |
| Utiliser Tampons sur les Demandes:  Permettre les connexions URL non-sécurisées:                                                                                                    |
|                                                                                                    |
| Connexion Damaris Mobile depuis machines connues:                                                                                                    |
| Utiliser Canon Web Scan: Champ Demandeur obligatoire:                                                                                                    |
| Contrôle qualité Code Article/Boîte                                                                                                    |

Une fois configurée, cette option vient cocher la case « Signer avant archivage » dans la page « Télécharger documents ».

| 9 chemin du Jubin - 69 570 DARDILLY | Projet : Damaris RM    |                |
|-------------------------------------|------------------------|----------------|
|                                     | Créer et utiliser un   | Page 10 sur 12 |
|                                     | Certificat auto-validé |                |

### 4.4 – Tamponner et signer

Depuis l'écran de résultats de recherches, sélectionnez un ou plusieurs documents en cochant la case en début de ligne.

Allez dans le menu « PLUS / Signer en utilisant un Tampon ».

| Code article <sup>e</sup> | Code boite °           | Type d'archive °     | Adresse de stockage ° | Code de la boite parer | LIEN DOCUMENTS                |
|---------------------------|------------------------|----------------------|-----------------------|------------------------|-------------------------------|
| 303                       | 76                     | Archive électronique | -                     |                        | MODIFIER                      |
| <u>395</u>                | 76                     | Archive électronique |                       |                        | HÉRITER DES INDEX             |
| 306                       | 76                     | Archive électronique |                       |                        | ATTACHER À UN DOCUMENT        |
| <u></u>                   | 10                     | Pacinae discuolingue |                       |                        | GÉNÉRER URL                   |
|                           |                        |                      |                       |                        | OBSERVATEURS                  |
|                           |                        |                      |                       |                        | DYNAMIC FOLDER                |
|                           | QR CODE HÉRITAGE INDEX |                      |                       |                        |                               |
|                           |                        |                      |                       |                        | MONTRER DOSSIER               |
|                           |                        |                      |                       |                        | TROUVER DANS SHAREPOINT       |
|                           |                        |                      |                       |                        | TRANSMETTRE À SHAREPOINT      |
|                           |                        |                      |                       |                        | IMPRIMER                      |
|                           |                        |                      |                       |                        | TÉLÉCHARGER                   |
|                           |                        |                      |                       |                        | RÉARCHIVER                    |
|                           |                        |                      |                       |                        | SIGNER EN UTILISANT UN TAMPON |

Une fenêtre vous permet de choisir le tampon parmi ceux qui intègrent un certificat.

| Tampons    |   | Enregistrer | Fermer |
|------------|---|-------------|--------|
|            |   |             |        |
| Tampons* : | ~ |             |        |
|            |   |             |        |
|            |   |             |        |
|            |   |             |        |
|            |   |             |        |

Au retour dans l'écran des résultats, un nouveau document apparaît avec les mêmes critères d'indexation que le précédent, ayant le tampon appliqué.

Le PDF archivé à nouveau est signé au préalable.

## 4.5 – Réarchiver un document en signant

Cette fonction vous permet d'extraire un document PDF préalablement archivé et de retourner à l'écran « Télécharger documents ». Les critères d'indexation sont également copiés.

Depuis la fenêtre des résultats de recherches, sélectionnez un ou plusieurs documents. Allez dans le menu « PLUS / Réarchiver ».

| 9 chemin du Jubin - 69 570 DARDILLY | Projet : Damaris RM    |                |
|-------------------------------------|------------------------|----------------|
|                                     | Créer et utiliser un   | Page 11 sur 12 |
|                                     | Certificat auto-validé |                |
|                                     |                        | Doci Belar     |

|   |                              | 100  | 70 | Anakina Alantaniana  |   |         | ATTACHER À UN DOCUMENT        |
|---|------------------------------|------|----|----------------------|---|---------|-------------------------------|
|   |                              | -200 | 70 | Archive electronidue |   |         | GÉNÉRER URL                   |
|   | Signature                    | 397  | 76 | Archive électronique | - |         | OBSERVATEURS                  |
|   |                              |      |    |                      |   | - e - C | DYNAMIC FOLDER                |
| - |                              |      |    |                      |   |         | QR CODE HÉRITAGE INDEX        |
|   | Types de documents précédent | ts   |    |                      |   |         | MONTRER DOSSIER               |
|   |                              |      |    |                      |   |         | TROUVER DANS SHAREPOINT       |
|   |                              |      |    |                      |   |         | TRANSMETTRE À SHAREPOINT      |
|   |                              |      |    |                      |   |         | IMPRIMER                      |
|   |                              |      |    |                      |   | _       | TÉLÉCHARGER                   |
|   |                              |      |    |                      |   |         | RÉARCHIVER                    |
|   |                              |      |    |                      |   |         | SIGNER EN UTILISANT UN TAMPON |

Une fenêtre « Télécharger documents » apparaît contenant le PDF initial et les critères d'indexation.

A ce stade, vous pouvez soit modifier les index ou ajouter une signature numérique. Le nouveau document est archivé.

# **5 – Obtenir les informations de la signature dans PDF**

Pour voir la signature numérique dans un PDF il convient de l'ouvrir avec Adobe Reader. Pour cela, utilisez le bouton de téléchargement pour le stocker sur votre poste de travail.

Voici un exemple de PDF signé :

| Ace        | cueil | Ou              | itils    | docur      | nent(1).pdf | × |   |      |         |        |      |             |          |          |      |        |          |       |          |              | ?                   | ۸.                   | Se cor                | nnect    |
|------------|-------|-----------------|----------|------------|-------------|---|---|------|---------|--------|------|-------------|----------|----------|------|--------|----------|-------|----------|--------------|---------------------|----------------------|-----------------------|----------|
| B          | ć     | P 6             |          | Q          | (1          |   | 1 | / 10 |         | 1      | Θ    | $\oplus$    | 80,1%    | •        |      |        | Ę        | D     | Í.       |              |                     |                      | Ċ P                   | artage   |
| <u>h</u> e | Sig   | jné au i        | noyen de | signatures | valables.   |   |   |      |         |        |      |             |          |          | (    | Pannea | u Signa  | tures | <u>`</u> | Outils       | de reche            | erche                |                       |          |
| ß          | Ľ     |                 |          |            |             |   |   |      |         |        |      |             |          |          |      |        |          |       |          | Р. е         | Exporter            | un fic               | hier PDF              | · ~      |
| 0          |       | 1               | $\sim$   |            |             |   |   | _    |         |        |      |             |          |          |      |        |          |       |          | Po (         | Créer ur            | n fichie             | r PDF                 | ~        |
| Ó.         |       |                 |          |            |             |   |   |      |         |        |      |             |          |          |      |        |          |       |          |              | Modifie             | r le ficł            | nier PDF              |          |
|            |       | I               | Dama     | aris       |             |   |   |      |         |        |      |             |          |          |      |        |          |       |          | <b>戸</b> (   | Comme               | ntaire               |                       |          |
|            |       |                 |          |            |             | 1 |   |      |         |        |      |             |          |          |      |        |          |       |          | <b>B</b> (   | Combina             | aison d              | le fichie             | rs 🗸     |
|            | 4     | L'offre Damaris |          |            |             |   |   |      |         |        | Þ    | <b>10</b> ( | Organise | er les p | ages | ~      |          |       |          |              |                     |                      |                       |          |
|            |       |                 |          |            |             |   | - | יווי |         | un     | iuii |             |          |          |      |        |          |       |          | 🔏 E          | Biffer              |                      |                       |          |
|            |       |                 |          |            |             |   |   | F    | Présent | tation |      |             |          |          |      |        |          |       |          | <b>(</b> ) F | rotectio            | on                   |                       |          |
|            |       |                 |          |            |             |   |   |      |         |        |      |             |          |          |      |        |          |       |          | <u> </u>     | Optimise            | er le fie            | hier PD               | F        |
|            |       |                 |          |            |             |   |   |      |         |        |      |             |          |          |      |        |          |       |          | / .          | amplir              | otcian               | or                    |          |
|            |       |                 |          |            |             |   |   |      |         |        |      |             |          |          |      |        | Mai 2018 |       |          | Conve        | ertissez et<br>avec | t modifie<br>Acrobat | ez des fich<br>Pro DC | hiers PC |
|            |       |                 |          |            |             |   |   |      |         |        |      |             |          |          |      |        |          |       |          |              | Tester              | r la versio          | n d'essai             |          |

Un bandeau bleu indique la présence d'une signature.

Cliquez sur le bouton « Panneau Signature ».

Un volet s'ouvre indiquant les détails du certificat utilisé et la date et l'heure de la signature.

Dans « Détails de la signature » vous pouvez accéder aux « Détails du certificat ».

| 9 chemin du Jubin - 69 570 DARDILLY | Projet : Damaris RM    |                |
|-------------------------------------|------------------------|----------------|
|                                     | Créer et utiliser un   | Page 12 sur 12 |
|                                     | Certificat auto-validé |                |
| Informations détaillé               | es sur les certificats | ×              |

| Simations detailees sur les certificats                                                                                                    |                       |                                                      |  |  |
|----------------------------------------------------------------------------------------------------|-----------------------|------------------------------------------------------|--|--|
| Cette boîte de dialogue vous permet d'afficher les informations relatives à un certificat, ainsi que sa chaîne entière de<br>délivrance. Les informations correspondent à l'entrée sélectionnée. |                       |                                                      |  |  |
| Afficher tous les chemins de certificats trouvés                                                                                                    |                       |                                                      |  |  |
| Canangelia (MONITOR) com                                                                                                    | Résumé Détails Révoc  | ation Approbation Stratégies Informations juridiques |  |  |
|                                                                                                    |                       | Chanagha MONTON: comarkart@inkanalgito               |  |  |
|                                                                                                    |                       | 5680-7673.                                           |  |  |
|                                                                                                    | Délivrée par :        | Christophe MONITOR: comonificationingite             |  |  |
|                                                                                                    |                       | INDUCO.                                              |  |  |
|                                                                                                    | Valable à partir du : | 2019/06/15 11:14:14 +02'00'                          |  |  |
|                                                                                                    | Valable jusqu'au :    | 2024/06/15 11:14:14 +02'00'                          |  |  |
|                                                                                                    | Utilisation prévue :  | Signature numérique                                  |  |  |
|                                                                                                    |                       |                                                      |  |  |
|                                                                                                    |                       |                                                      |  |  |